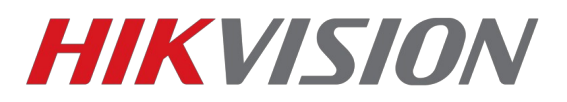

# Инструкция по подключению устройств

# в p2p сервис EZVIZ

(Перед добавлением необходимо зарегистрироваться на www.ezvizlife.com)

(Сайт использует для работы плагин, работает корректно в Firefox и IE)

На данный момент сервис поддерживают камеры 2XX2 с прошивки 5.2.0. Камеры HiWatch на прошивках 5.3.0. Из PTZ камер поддерживаются модели DS-2DEXXXX. NVR и HD-TVI регистраторы с прошивки 3.0.8 а так же HiWatch n10X с прошивки 3.0.16

- 1. Прежде всего настройте сеть на устройстве (IP, маска, шлюз, DNS)
- 2. После чего убедитесь что сервис EZVIZ стал онлайн.

|           | VISION                               | Просмотр         | Архив       | Из             | обр.      | Настройки   |                   |               |
|-----------|--------------------------------------|------------------|-------------|----------------|-----------|-------------|-------------------|---------------|
| _         |                                      | Email Платф      | оормы досту | na https       | Другое    |             |                   |               |
| Ŷ         | Локальныи                            |                  |             |                |           |             |                   |               |
|           | Система                              | 👿 Вкл.           |             |                |           |             |                   |               |
| Ð         | Сеть                                 | Режим доступа    | а платфор   | EZVIZ облака Р | 2P        | •           |                   |               |
|           | Базовые настройки                    | Адрес сервера    |             | dev.ezviz7.com |           | 📝 Изменить  |                   |               |
|           | Доп. настройки                       | Статус регистр   | ации        | В сети         |           | Ŧ           |                   |               |
| <u>Q.</u> | Видео и Аудио                        |                  | -           |                |           |             |                   |               |
| 1         | изображение                          | 🗎 Cox            | кранить     |                |           |             |                   |               |
| 圁         | По событию                           |                  |             |                |           |             |                   |               |
| B         | Хранение                             |                  |             |                |           |             |                   |               |
| Fo        | Обнаружение автомобиля               |                  |             |                |           |             |                   |               |
| 6         | VCA                                  |                  |             |                |           |             |                   |               |
| -         |                                      |                  |             |                |           |             |                   |               |
|           |                                      |                  |             |                |           |             |                   |               |
|           |                                      |                  |             |                |           |             |                   |               |
|           |                                      |                  |             |                |           |             |                   |               |
|           | Просмотр                             | Архив            | Журна       | ал             | Настройки |             | 💄 adn             | nin   🛶 Выход |
|           |                                      |                  |             |                |           |             |                   |               |
|           | Локальные настр.                     | TCP/IP Порт DD   | NS PPPoE    | SNMP 802.1     | X QoS FTP | UPnP™ Email | NAT PlatForm Acce | SS HTTPS      |
|           | <ul> <li>Локальные настр.</li> </ul> | C Dra            |             |                |           |             |                   |               |
| 665       | Основная конфигурация                | Тип поступа      | 06          | лако РОР       | -         |             |                   |               |
| ß         | Расшир конфигурация 🔺                | Статус регистрац | ии Он       | лайн           | •         |             |                   |               |
|           | ● Сис.                               |                  |             |                |           |             |                   |               |
|           | ⊚ Сеть                               |                  |             |                |           |             |                   |               |
|           | <ul> <li>Видео/Аудио</li> </ul>      |                  |             |                |           |             |                   | Cove          |
|           | • изооражение                        |                  |             |                |           |             |                   | coxp.         |
|           | О сезопасность                       |                  |             |                |           |             |                   |               |
|           |                                      |                  |             |                |           |             |                   |               |
|           |                                      |                  |             |                |           |             |                   |               |
|           | - openninge                          |                  |             |                |           |             |                   |               |

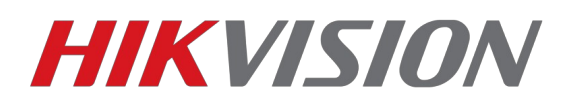

3. Заходим на созданный аккаунт в EZVIZ через www.ezvizlife.com

## 4. Переходим в раздел System management и жмем кнопку Add Device

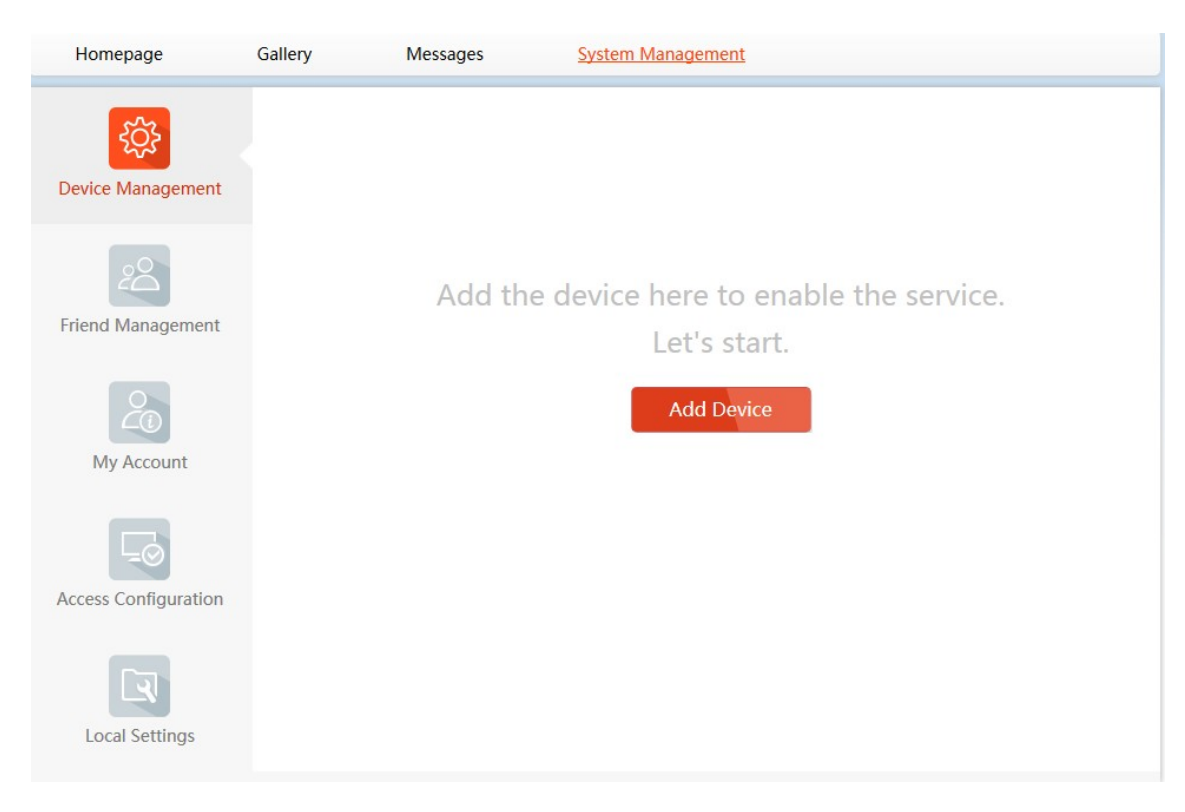

5. Рекомендуем добавлять устройство по серийному номеру,

DS72xxABXY/SN123456789ABCD123456789ABCD (ВВОДИМ БЛОК ИЗ 9 ЦИФР)

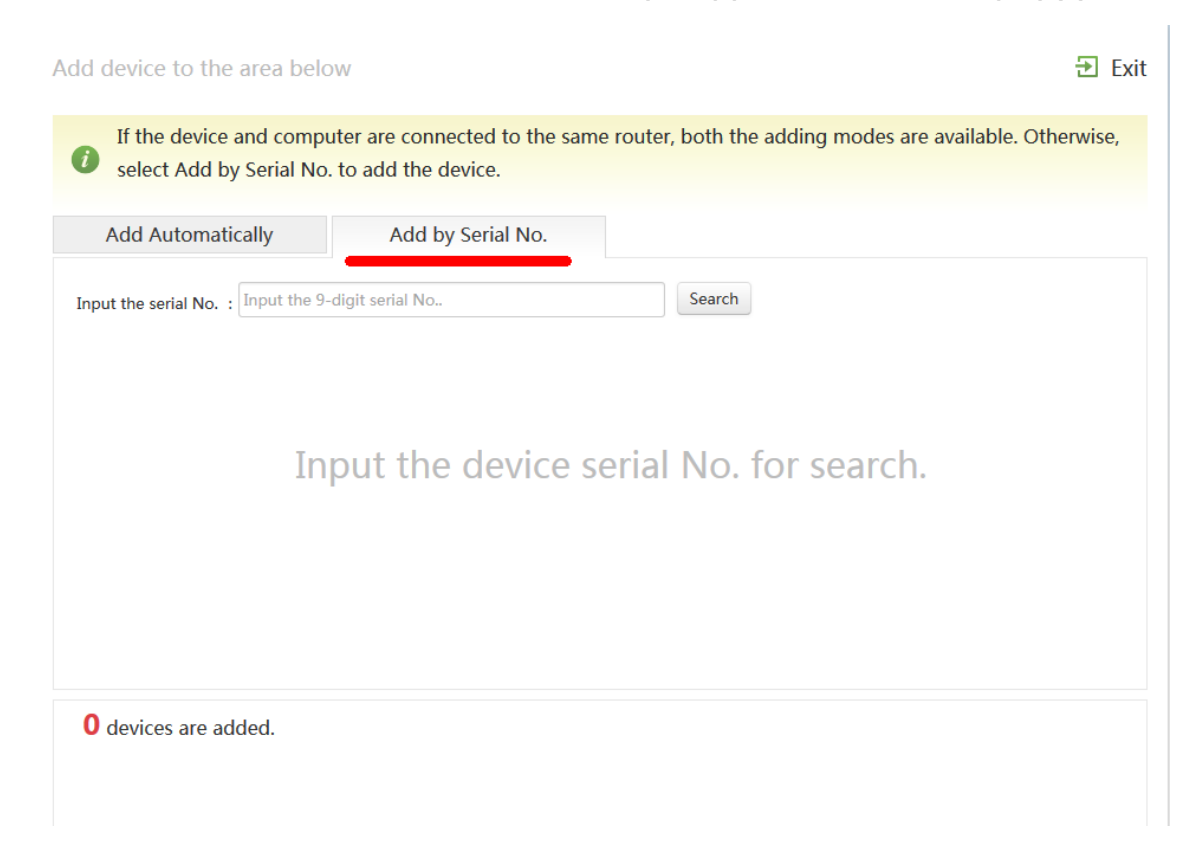

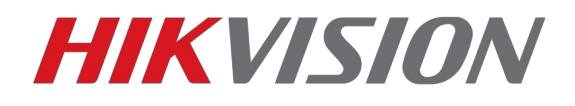

## 6. Жмем кнопку "Добавить"

| Add Automatically                | Add by Serial No. |        |
|----------------------------------|-------------------|--------|
| Input the serial No. : 528993759 |                   | Search |
|                                  | +                 |        |
| D3-20021421 WD43(52055735)       |                   |        |
| <b>0</b> devices are added.      |                   |        |

7. Для добавления потребуется ввести Verification code.

О том где его можно узнать будет написано в конце инструкции

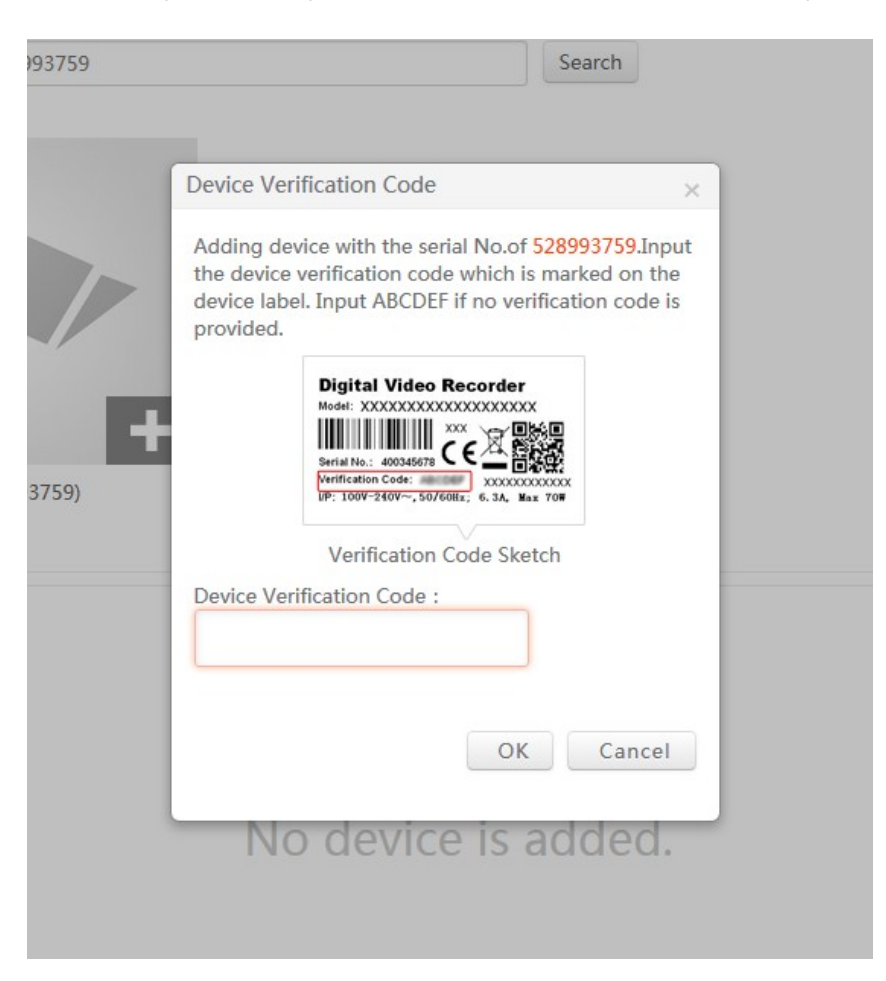

Поздравляем, устройство добавлено в вашу учетную запись.

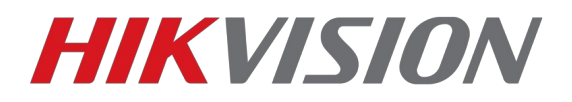

# Просматривать устройство вы можете как через браузер, так и через клиентское ПО.

## Добавление в IVMS-4500

| 😑 ре                | E Cloud P2P                           |
|---------------------|---------------------------------------|
| Отображение в реа   | ha                                    |
| 🕤 каленное воспроиз | имя пользователя/ E-maii<br>Пароль    |
| устройства          | Автоматически<br>й вход Забыли пароль |
| 💭 Тревога           | Вход                                  |
| 🖂 кение & Видео     |                                       |
| Coud P2P            |                                       |
| <ি Hастройки        |                                       |
|                     |                                       |
|                     | Регистр.                              |

Так же для работы с p2p сервисом кроме IVMS-4500 вы можете использовать приложение Hik-Connect

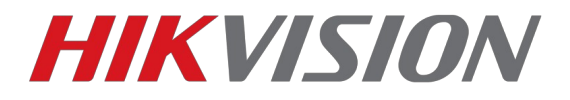

## Добавление в IVMS-4200

(доступно с версии 2.3.1.3)

Открываем раздел управления устройствами

| eration a | and Control                                                                                       |                 |                                                                                                    |          |                                                                                 |  |
|-----------|---------------------------------------------------------------------------------------------------|-----------------|----------------------------------------------------------------------------------------------------|----------|---------------------------------------------------------------------------------|--|
|           | Main View<br>Viewing live video, controlling PTZ<br>functionally and setting image<br>parameters. |                 | Remote Playback<br>Searching the record files and<br>playback.                                                                 |          | Video Wall<br>Configuring and operating video wall<br>functions.                |  |
| <u>\$</u> | E-map<br>Adding, modifying, deleting, and basic<br>operations of E-map.                           | <b>.</b>        | Security Control Panel<br>Controlling and monitoring the zone and<br>partition of the security control panel.                  | <u>.</u> | Video Intercom<br>Controlling and operating the video<br>intercom device.       |  |
|           |                                                                                                   |                 | ••                                                                                                    |          |                                                                                 |  |
| aintenand | re and Management                                                                                 |                 |                                                                                                    |          |                                                                                 |  |
|           |                                                                                                   |                 |                                                                                                    |          |                                                                                 |  |
| 5         | Device Management<br>Adding, editing and deleting the<br>devices and groups.                      | fiting and dele | Event Management<br>Configuring the alarm, exception<br>parameters and the linkage actions for<br>ting the devices and groups. |          | Storage Schedule<br>Configuring the storage schedule and<br>related parameters. |  |
|           | Account Management<br>Adding, deleting users and assigning<br>the permissions.                    | 18              | Log Search<br>Searching, viewing and backing up<br>local and remote logs.                                                      |          | System Configuration<br>Configuring general parameters.                         |  |
|           |                                                                                                   |                 |                                                                                                    |          |                                                                                 |  |
|           |                                                                                                   |                 |                                                                                                    |          |                                                                                 |  |

Выбираем "Добавить новый тип устройства"

| 📰 Control Panel 📇 Device M   | Management                     |                                |                            |                  |
|------------------------------|--------------------------------|--------------------------------|----------------------------|------------------|
| Server 🗃 Group               |                                |                                |                            |                  |
| Organization                 | Device for Management (0)      |                                |                            |                  |
| Encoding Device/Door Station | 🕂 Add Device 🖾 Modify 🗙 Delete | Remote Configuration 🎄 QR Code | 🌻 Activate 🛛 🚨 Online User | Refresh All      |
| + Add New Device Type        | Nickname IP Dev                | ice Serial No.                 | Security Net Sta           | tus HDD Status F |
| Add Ne                       | w Device Type                  |                                |                            |                  |
|                              |                                |                                |                            |                  |
|                              |                                |                                |                            |                  |
|                              |                                |                                |                            |                  |
|                              |                                |                                |                            |                  |
|                              |                                |                                |                            |                  |
|                              |                                |                                |                            |                  |
|                              |                                |                                |                            |                  |
|                              |                                |                                |                            |                  |
|                              |                                |                                |                            |                  |
|                              |                                |                                |                            |                  |
|                              |                                |                                |                            |                  |
|                              |                                |                                |                            |                  |
|                              |                                |                                |                            |                  |
|                              |                                |                                |                            |                  |

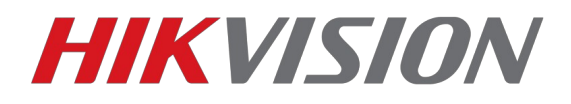

Добавляем.

| Select Device Type for the Chern. |                        |   |
|-----------------------------------|------------------------|---|
| Device Type:                      |                        |   |
| Encoding Device/Door Station      | Storage Server         |   |
| Stream Media Server               | Decoding Device        |   |
| Cascading Server                  | Transcoder             |   |
| Hik Cloud P2P Device              | Security Control Panel |   |
| Indoor Station/Master Station     |                        |   |
| Device Type Instruction           |                        | : |
| Device Type Instruction           |                        | : |

Вводим учетные данные аккаунта и просматриваем через основной ракурс.

|                                                                                        | Login Hik Cloud P2P Accou                                 | int                                                   | ;            |
|----------------------------------------------------------------------------------------|-----------------------------------------------------------|-------------------------------------------------------|--------------|
| Hik Cloud P2P Account:<br>Password:<br>A new group named aft<br>can also manually impo | r the account name will be<br>in the camera(s) on the Imp | Forgot Pass<br>created by default. Y<br>ort interface | sword<br>'ou |
|                                                                                        |                                                           | Login Ca                                              | ancel        |

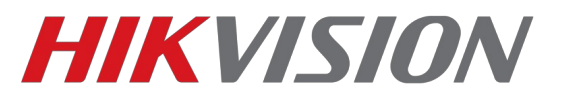

## Как узнать EZVIZ verification code

#### На камерах

- 1. На наклейке на самой камере.
- 2. С помощью SSH

В настройках безопасности камеры включаем SSH (по умолчанию выключен) и с помощью SSH клиента(к примеру <u>putty</u>) подключаемся к камере. Для авторизации используйте логин и пароль от учетной записи admin

После авторизации вводим команду showKey (регистр важен)

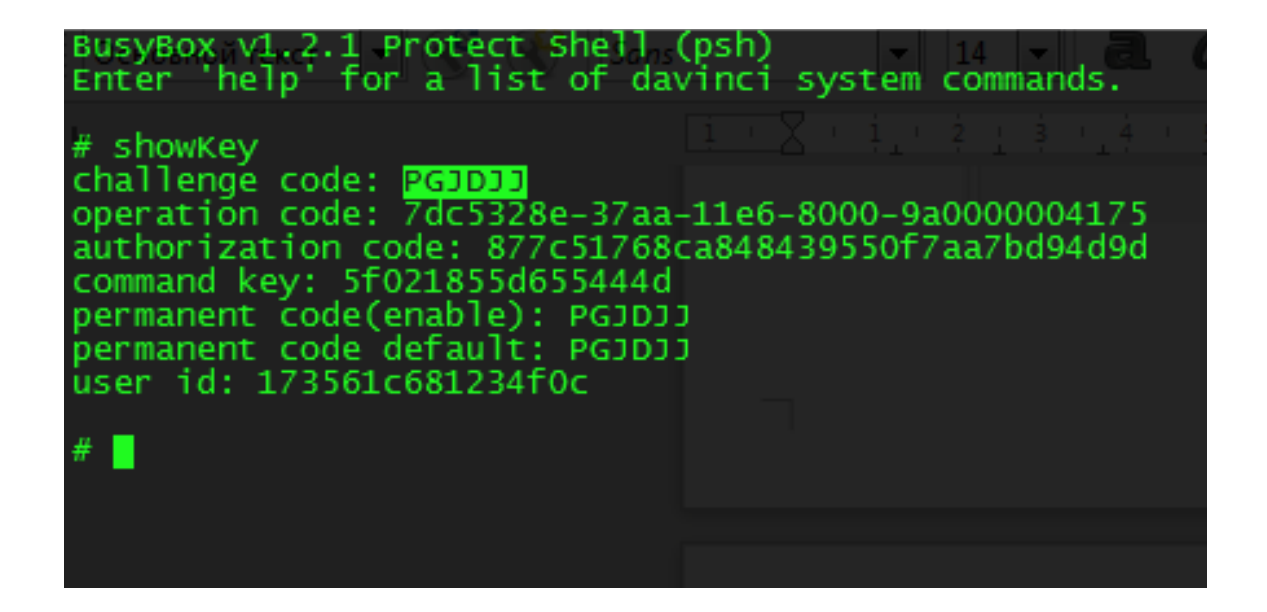

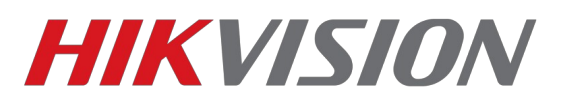

### На регистраторах

При прямом подключении к регистратору (мышка+монитор)

## ВНИМАНИЕ!

На регистраторах HiWatch n104 n108 n116 код подтверждения не указан! Если поле пустое — придумайте код, 6 латинских букв. Пока не задан код подтверждения — сервис будет оффлайн!

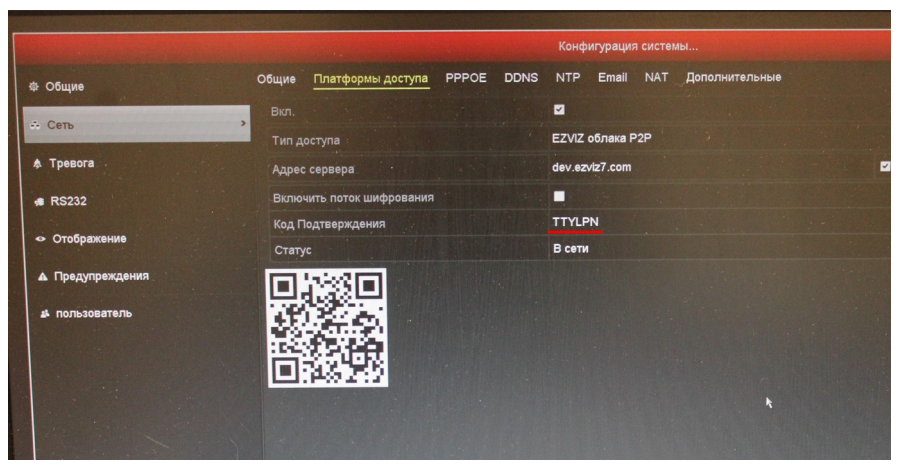